## How to Print and Save DCL Confirmations

The following is for Internet Explorer Users, the process is very similar in Chrome.

Go to DTA and retrieve your reservation. For DCT you will need the reservations number and the main passenger's birthdate. Once the Reservations Pulls up, look for the Reservation Summary, select:

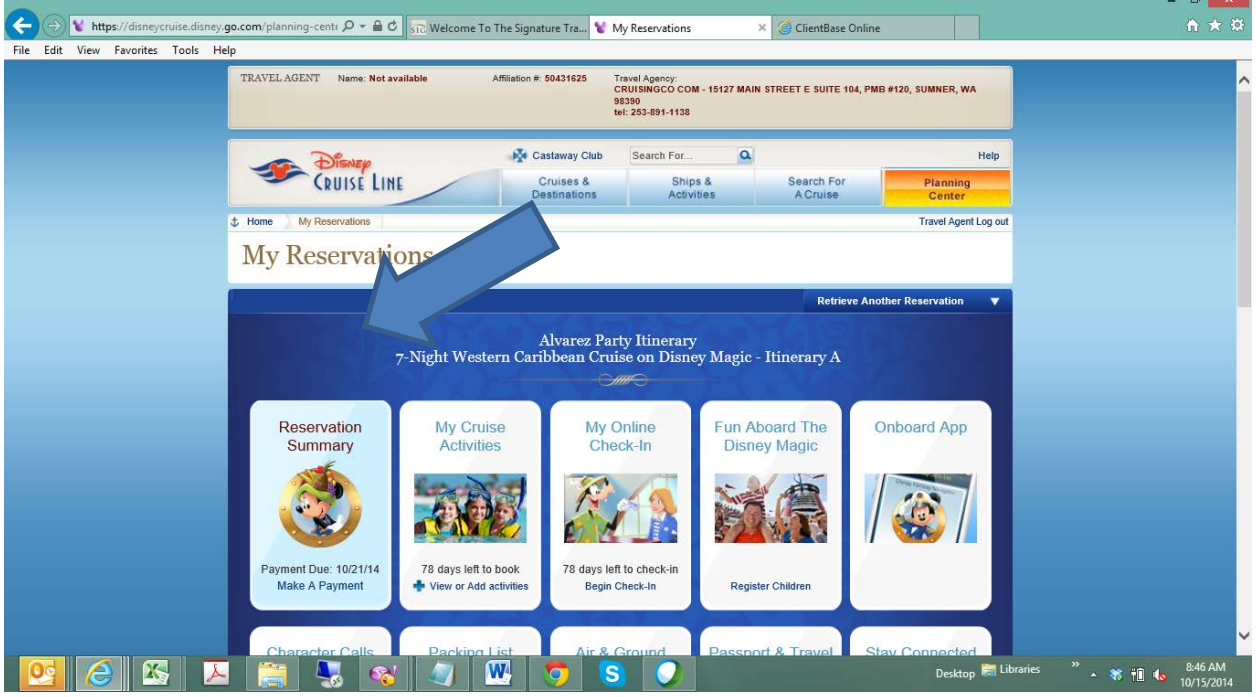

A pop-up window will open with an interactive map of your client's itinerary. Under the map you will see an envelope and a printer, select the printer:

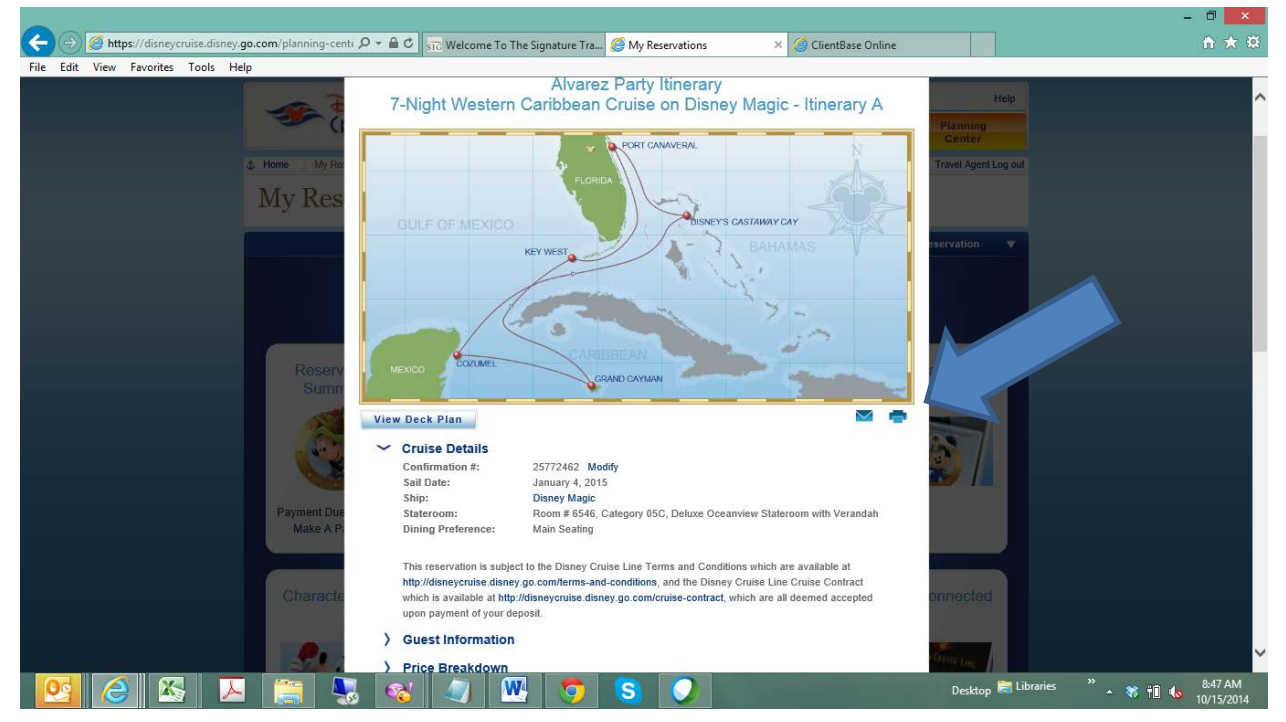

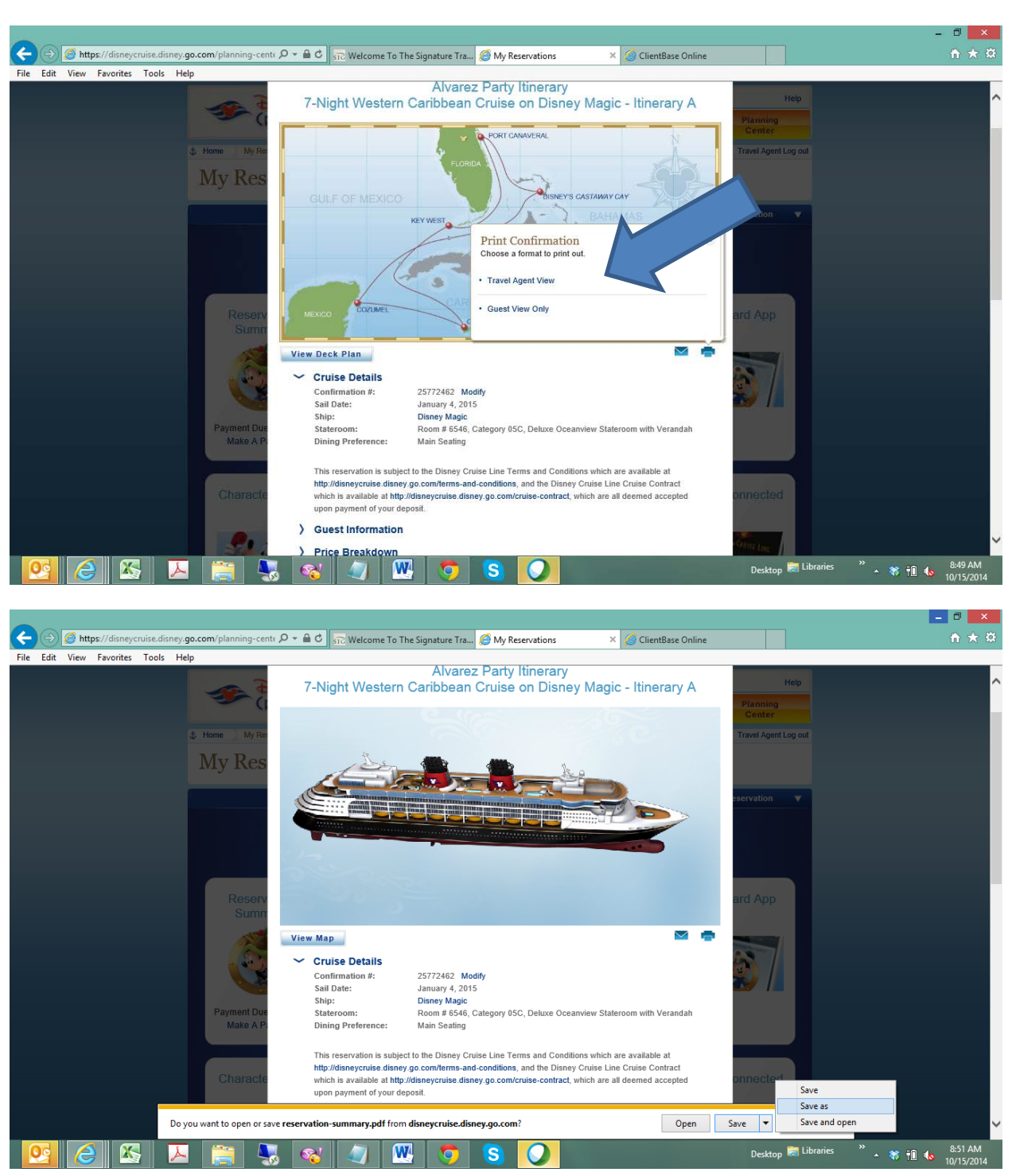

Another Window will open with the option for the agent or client view, select the agent view.

A pop-up will appear, either as a window or a tool bar. Select Save and then Save As. Select where you want to save and what name to save it as and Save.

For your clients, repeat the process, but select Guest View Only.

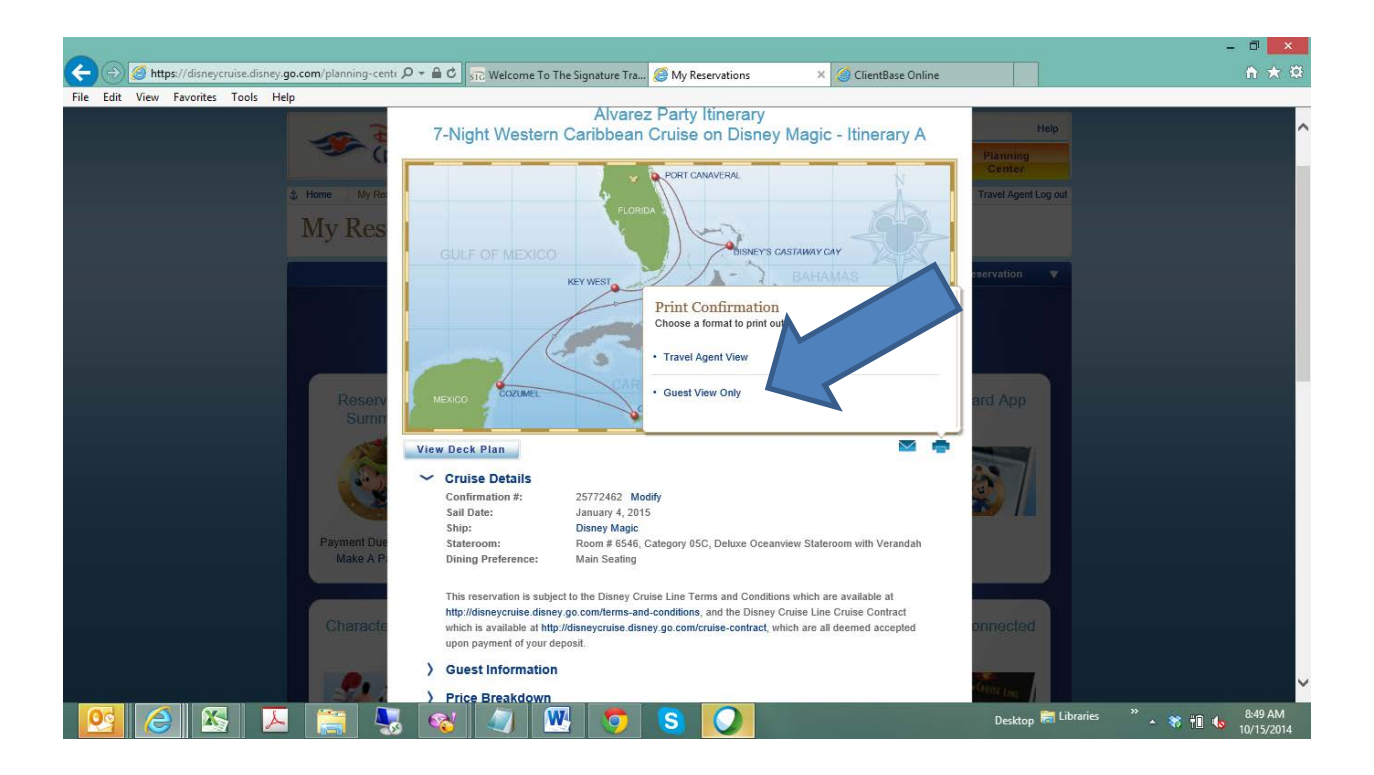